# 水星MW150US 150M 无线USB网卡支持WIFI 路由器台式机 电脑配件

| 产品名称 | 水星MW150US 150M 无线USB网卡 支持WIFI<br>路由器台式机 电脑配件 |
|------|----------------------------------------------|
| 公司名称 | 深圳市宏讯电线电缆有限公司                                |
| 价格   | 23.00/PCS                                    |
| 规格参数 | 品牌:水星<br>型号:150us<br>:                       |
| 公司地址 | 深圳市龙岗区坪地街道坪西社区坪西南路45号K<br>栋402               |
| 联系电话 | 18126300525 13244748527                      |

# 产品详情

产品特点

150mbps无线传输速率cca空闲信道检测技术wps一键安全设定内置智能天线

主要特性无线传输速率最高可达150mbps内置智能天线符合ieee802.11g、ieee802.11b标准具有wps一键安全 设定按钮,简化无线安全设置过程提供a型usb接口提供两种工作模式:集中控制式(infrastructure)和对 等式(ad-hoc)采用cca技术,自动避开频道干扰并充分利用频道捆绑优势,确保使用无线网络时不会影 响邻居支持wep加密,支持wpa/wpa2、wpa-psk/wpa2-psk等高级加密与安全机制提供简便的配置、监控程 序支持无线漫游(roaming)技术,保证高效的无线连接支持的标准和协议 **i**eee 802.11g、ieee 802

| 的支持的标准和协议 | ieee 802.11g、 ieee 802.11b、 c |
|-----------|-------------------------------|
|           | 2.0)无线技术                      |
| 总线类型      | usb 2.0                       |
| 频率范围      | 2.4 ~ 2.4835ghz               |
| 传输速率      | 11n:最高可达150m                  |
|           | 11g:6/9/12/18/24/36/48/54m    |
|           | 11b:1/2/5.5/11m(自适应)          |
| 工作信道数     | 13                            |
| 数据调制      | 11b:cck,dqpsk,dbpsk           |
|           |                               |
|           | 11g:ofdm                      |
|           |                               |
|           | 11n: ofdm with psk,bpsk,16-   |
| rf功率      | 20dbm(最大值)                    |
| 天线增益      | 2dbi                          |
| led指示     | status                        |
| 外型尺寸      | 88.8mm × 27.5mm × 10.8mm      |
|           |                               |
|           |                               |

| (lxwxh) |                       |
|---------|-----------------------|
| 使用环境    | 工作温度:0 到40<br>        |
|         | 存储温度:-40 到70          |
|         | 工作湿度:10%到90%rh 不      |
|         | 存储湿度:5%到90%rh 不减      |
| 支持操作系统  | windows 2000/xp/vista |

无线网卡的安装与使用——psp与mw150u及mw54ud联机游戏设置

本文以盟区对战平台为例介绍psp与mw150u无线网卡联机游戏设置,其它对战平台下无线网卡端设置相同,mw54ud的设置方法与mw150u相同。

# 网络拓扑:

# 拓扑说明:

电脑通过有线连接已经可以访问internet,psp通过连接安装在电脑上的无线网卡,实现internet联网游戏对 战。

### 设置步骤:

设置网卡属性

设置电脑的网络共享

连接psp设备

安装对战平台

## 1、设置网卡属性

首先安装好mw150u无线网卡驱动,然后打开"设备管理器"-"网络适配器",在"wireless 150m usb adapter"上右键点"属性",然后打开"高级"选项卡,把"psp xlink mode"改为"enable",默认是"disable"。

#### 2、设置电脑的网络共享

如果是拔号上网,在"宽带连接"上右键选择"属性",如果通过路由器上网,在"本地连接"上右键 选择"属性",点击"高级",勾选下面两项:

# 3、连接psp设备

开启psp的wifi开关 " wlan " ,进入游戏 ,选择 " 联网模式 " 。打开电脑的 " 网络连接 " ,右键点击 " 无 线网络连接 " ,选择 " 查看可用的无线连接 " ,在当前可用的网络列表中扫描到psp , 点击 " 连接 " ,连 接成功后能够看到如下信息:

#### 4、安装对战平台

对战平台有很多,本例以盟区对战平台为例。首先进入http://www.mengzone.com/网站,免费注册一个用 户名和昵称,昵称就是你在游戏中的名字。然后下载游戏平台客户端软件,在本机上安装好。打开桌面 上的客户端,输入刚注册的用户名和密码,然后选择登录服务器,确定后就进入了游戏主界面,在首页 中点击游戏设置,在接收设备设置上选择我们安装的无线网卡(wireless 150m usb adapter)。如图:

在左侧菜单中选择游戏,比如《山脊赛车2》,点击菜单中的"山脊赛车2",我们选择电信区,进入游 戏后,我们看到这个房间一共两个人,除了wltqh代表我之外,还有另外一个玩家,这时你可以邀请他一 块进行游戏了。

无线网卡安装与使用——快速安装指南

我司无线网卡在windows xp系统下首次使用需安装驱动程序,下面以mw150u v2.0为例,介绍我司无线网卡在xp系统下的安装方法。

桌面上选中"我的电脑"右键选择"管理"。

点击"设备管理器",打开如下所示界面。

找到未安装驱动的usb网卡,一般显示为带有黄色问号的usb设备,右键该设备选择"更新驱动程序", 打开"新硬件向导",如下图所示

选择"从列表或指定位置安装(高级)",点击"下一步"

选择"在这些位置上搜索最佳的驱动程序(s)。"

1. 若您已经将无线网卡附带的驱动光盘放进您的电脑的光驱中,请勾选"搜索可移动媒体(软盘、cdrom...)(m)",点击"下一步"。

若无线网卡驱动程序存放在电脑硬盘的某个位置,请勾选"在搜索中包括这个位置",并点击"浏览",浏览到无线网卡驱动程序所在目录文件夹,点击"下一步"。

驱动程序安装开始,此时提示"向导正在安装软件,请稍后…",15秒左右之后驱动安装完成,弹出下 图所示界面。

点击"完成", 驱动安装成功, 安装成功之后设备管理器中会显示:

安装成功!

无线网卡的安装和使用—windows 7系统

本文介绍在windows7系统下如何安装我司无线网卡和怎样用无线网卡连接无线路由器。

无线网卡安装

配置无线网卡连接无线路由器

一、无线网卡安装

无线网卡安装需要两个步骤:

# 硬件安装

- 1、 usb无线网卡请插入电脑usb接口,或者使用延长线插到电脑usb接口。
- 2、 pci无线网卡请在电脑启动前插入机箱pci插槽。
- 3、 cardbus无线网卡请插入笔记本电脑cardbus接口。

硬件安装完毕后进行驱动程序安装:

# 驱动安装

—、windows

7系统自带了我司大部分无线网卡驱动,这些网卡硬件安装完毕后不需要手动进行驱动安装即可使用。 系统自动搜索安装驱动过程如下:

1、windows7系统检测到无线网卡,自动安装驱动程序,如下图:

2、成功安装网卡驱动程序。

二、如果您不想用系统自带驱动或者系统安装驱动失败,您可以手动安装无线网卡驱动。

1、在我司网站下载windows 7系统驱动(也可以安装vista系统驱动)。

2、桌面图标"计算机"上点击右键,选择"管理"。

2、选择"设备管理器",在黄色标识设备上点击右键选择"更新驱动程序软件"。

3、选择"浏览计算机以查找驱动程序软件"。

4、点击"浏览"。

5、选择驱动程序所在文件夹,点击"确定"。64位系统请选择 windows7 64-bit文件夹。

6、点击"下一步"。

7、如果弹出如下对话框,请选择"始终安装此驱动程序软件"。

8、驱动程序安装成功。

#### 二、配置无线网卡连接无线路由器

1、 查看无线路由器中的无线安全设置。(我们建议设置wpa-psk/wpa2-psk aes加密)

2、点击电脑右下角网络连接图标,选择无线路由器信号,点击"连接"。如果没有要连接的信号,请点 击右上角刷新按钮。

3、输入网络安全密钥,即在无线路由器上设置的密码。

4、正在连接网络。

注意:此款网卡厂家现已不赠送usb延长线哦,新版本取消了wps此功能,请知悉!)

声明:因厂家会在没有任何提前通知的情况下更改产品包装、产地或者一些附件,本司不能确保客户收到 的货物与商城图片、产地、附件说明完全一致。只能确保为原厂正货!并且保证与当时市场上同样主流 新品一致。若本商城没有及时更新,请大家谅解!

"水星MW150US 150M 无线USB网卡 支持WIFI 路由器台式机 电脑配件"的型号为150US,品牌是水星